Proconsi, S.L. Ctra. de Santander Km. 5,5 Villarrodrigo de las Regueras 24197 • LEÓN @ 902 214 010 ■ 987 281 908

info@proconsi.com

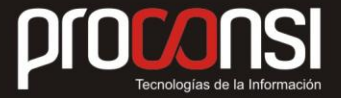

## IMPRESIÓN DE LA DECLARACIÓN DE CONSUMIDOR FINAL DESDE LA FICHA DE LOS CLIENTES

Para imprimir la declaración de uso de un cliente Fuelsoft dispone de dos métodos no siempre conocidos por nuestros clientes.

## Método 1:

- 1. Acceder al apartado Maestros -> Clientes -> Listado de Clientes.
- 2. Seleccionar el cliente o clientes cuya declaración deseamos imprimir (filtrando según nuestras necesidades).
- 3. Marcar el radiobutton 'Declaración de uso en nuestro poder' con la opción 'No'.
- 4. Y marcar el radiobutton 'Declaración uso'.

| D0(00 00)                                                                                                    | referencia (desde / hasta)                                                                                                    |                                                                                                    | Tipo de listado                                                                                           | Ordenación                                                                             | <u> Pantalla</u>                                                                                                    | ◯ XLS                                 |
|----------------------------------------------------------------------------------------------------|----------------------------------------------------------------------------------------------------|----------------------------------------------------------------------------------------------------|----------------------------------------------------------------------------------------------------|----------------------------------------------------------------------------------------|----------------------------------------------------------------------------------------------------|---------------------------------------|
| Códigos 430000<br>Fec.alta – –<br>✓ Excluir los cliente<br>✓ No procesar con<br>Imprimir comenta<br>Declaración de uso<br>Fotocopia del DNI e<br>Con nº de autorizac | 0001 430000001<br>31-12-2049<br>es dados de baja<br>marca 'Excluir de acciones con<br>trios ☑ Añadir puntos<br>e en nuestro poder Si<br>ión de instalación Si | □ Imprimir saldo 1 <sup>1</sup><br>nerciales'<br>s de suministro<br>⊙ No ⊙ Todos<br>○ No ⊙ Todos<br>○ No ⊙ Todos | Simple<br>Ampliado<br>Etiquetas<br>Copias 1<br>F.Estadística<br>Todos<br>Sólo con riespo<br>F.as D.B. Aut | Código Combre CIF CIF CDirección C.P. C.P. CIF CIP CIP CIP CIP CIP CIP CIP CIP CIP CIP | <ul> <li>Impresora</li> <li>Portapapeles</li> <li>DBF</li> <li>WPROCONSI-ADM</li> <li>Ascii</li> <li>eMail</li> </ul> | ○ SDF<br>○ HTML<br>○ XML<br>INHP LASE |
| ☑ Riesgo interno<br>Caducidad                                                                                                    | Cadu                                                                                                    | esgo asegurado<br>cidad                                                                                          | Riesgo garan<br>Caducidad                                                                                 | itizado                                                                                |                                                                                                    |                                       |
|                                                                                                    |                                                                                                    | Otros flitros                                                                                                    |                                                                                                    |                                                                                        |                                                                                                    |                                       |
| CIF                                                                                                    |                                                                                                    | Prod.consum                                                                                                    | idos – –                                                                                                  |                                                                                        |                                                                                                    |                                       |
| CIF                                                                                                    |                                                                                                    | Prod.consum                                                                                                    | idos                                                                                                    |                                                                                        |                                                                                                    |                                       |
| CIF                                                                                                    |                                                                                                    | Prod.consum<br>Zonas<br>Formas de pa                                                                             | idos <u></u>                                                                                              |                                                                                        |                                                                                                    |                                       |
| CIF Nombre Difection Dirección Población                                                                                                    |                                                                                                    | Orros naros<br>Prod.consum<br>Zonas<br>Formas de pa<br>Cadenas<br>Comi. ☑ 1                                      | idos – –<br>ago – –                                                                                       |                                                                                        |                                                                                                    |                                       |
| CIF<br>Nombre<br>Teléfono<br>Dirección<br>Población<br>Provincia                                                                                                    |                                                                                                    | Orios naros<br>Prod.consum<br>Zonas<br>Formas de pa<br>Cadenas<br>Comi. ☑ 1<br>Almacenes                         | idos <u></u><br>ago                                                                                       |                                                                                        |                                                                                                    |                                       |
| CIF                                                                                                    | CC.AA.                                                                                                    | Orios naros<br>Prod.consum<br>Zonas<br>Formas de pa<br>Cadenas<br>Comi. ☑ 1<br>Almacenes<br>Tipos de clier       | idos – –<br>ago – –<br>v 2 – –<br>inte                                                                    |                                                                                        |                                                                                                    |                                       |

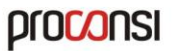

Proconsi, S.L. Ctra. de Santander Km. 5,5 Villarrodrigo de las Regueras 24197 • LEÓN @ 902 214 010 ■ 987 281 908

info@proconsi.com ♦ www.proconsi.com

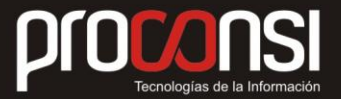

## Método 2:

- 1. Acceder al apartado Maestros -> Clientes.
- 2. Seleccionar el cliente cuya declaración deseamos imprimir, y entrar en modo consulta.
- 3. Pulsar con el botón derecho del ratón en el icono isituado en la barra de navegación inferior.
- 4. Pinchar en 'Imprimir declaración de uso'.

| 🖙 Mantenimiento de CLIENTES.                                                                                                    |                                                                  |                 |                                                             |                                   |                     |              |             |  |  |
|----------------------------------------------------------------------------------------------------|------------------------------------------------------------------|-----------------|-------------------------------------------------------------|-----------------------------------|---------------------|--------------|-------------|--|--|
| <u>L</u> UGAR DE SE                                                                                                    | RVICIO                                                           | RAZON SOCIAL    | Condi                                                       | ciones y otros datos              | <u>E</u> stadística | a (          | Comentarios |  |  |
|                                                                                                    |                                                                  | 27002           |                                                             |                                   | 2                   |              |             |  |  |
| Código 43000                                                                                                    | 00001 País                                                       | Cif 800000000   | Otros p. suministro Buques Depósitos Tarjetas Stock virtual |                                   |                     |              |             |  |  |
| Nombre PROCONSI, S.L.                                                                                                    |                                                                  |                 |                                                             | Comentarios del lugar de servicio |                     |              |             |  |  |
| Via púb. CR SANTANDER, KM 5.500                                                                                                    |                                                                  |                 | LLAMAR SIEMPRE CON 30 MINUTOS DE ANTELACIÓN 🔼               |                                   |                     |              |             |  |  |
|                                                                                                    |                                                                  |                 |                                                             | LLEVAR CAMION PEC                 | QUENO               |              |             |  |  |
| Número                                                                                                    | Escalera                                                         | Piso Puerta     |                                                             | CABBL BUTTECHA                    |                     |              | ~           |  |  |
| Población <mark>VI</mark>                                                                                                    | LLAOBISPOO                                                       |                 | Instalación autorizada 1                                    |                                   |                     |              |             |  |  |
| Cód.postal 24                                                                                                    | 197 Provincia                                                    | LEÓN            |                                                             | Producto OGOB                     | GASOLEO B           |              |             |  |  |
| País <mark>Es</mark>                                                                                                    | PAÑA                                                             |                 |                                                             | Autorización 100000               | 00                  | Lit.depósito | 500.00      |  |  |
| Contacto FE                                                                                                    | RNANDO                                                           |                 | Instalación autorizada 2                                    |                                   |                     |              |             |  |  |
| Teléfono 1 90                                                                                                    | 2214010                                                          | Tlf.2 665665665 |                                                             | Producto                          |                     |              |             |  |  |
| Fax 98                                                                                                    | 7281908                                                          | GP -5.543510;42 | . 💌                                                         | Autorización                      |                     | Lit.depósito | 2,500.00    |  |  |
| E-Mail 🖳 <mark>an</mark>                                                                                                    | 🖳 antonio.fernandez@proconsi.com;antoni Instalación autorizada 3 |                 |                                                             |                                   |                     |              |             |  |  |
| WEB 😡 🗤                                                                                                    | w.proconsi.                                                      | com             |                                                             | Producto                          |                     |              |             |  |  |
| CC.AA. 08                                                                                                    | CASTILL                                                          | A Y LEON        |                                                             | Autorización                      |                     | Lit.depósito | 0.00        |  |  |
| CAE 08000CHF0015 Caducidad CAE Binchar con al Declaración de uso en nuestro poder DNI en nuestro poder                                                                                                    |                                                                  |                 |                                                             |                                   |                     |              |             |  |  |
| CIM CIM_PROC Entropy Content Content C |                                                                  |                 |                                                             |                                   |                     |              |             |  |  |
| ratón                                                                                                    |                                                                  |                 |                                                             |                                   |                     |              |             |  |  |
| Alarmas Extracto contable                                                                                                    |                                                                  |                 |                                                             |                                   |                     |              |             |  |  |